关于WINDOWS故障恢复控制台RC的介绍 PDF转换可能丢失 图片或格式,建议阅读原文

https://www.100test.com/kao\_ti2020/139/2021\_2022\_E5\_85\_B3\_E 4 BA 8EWIND c100 139747.htm Windows 故障恢复控制台的 功能是帮助基于Windows 的计算机在未正确启动或根本无法 启动时进行恢复操作。在安全模式和其他启动方法都无效时 ,您可以考虑使用故障恢复控制台。 进入RC的方式:1.直接 通过从 Windows XP 光盘启动来运行故障恢复控制台: 请按 照下列步骤操作:将 Windows XP 启动盘插入软盘驱动器, 或将 Windows XP 光盘插入 CD-ROM 驱动器,然后重新启动 计算机。 在出现相应提示时,单击以选中从 CD-ROM 驱动 器启动计算机所需的所有选项。 出现"欢迎使用安装程序" 屏幕时,按R键启动故障恢复控制台。如果您使用的是双启 动或多启动计算机,请选择需要从故障恢复控制台访问的安 装。根据提示,键入管理员密码。如果管理员密码为空,只 需按 Enter 键。在命令提示符下,键入相应的命令以诊断和修 复 Windows XP 安装。要查看故障恢复控制台提供的命令的列 表,请在命令提示符下键入故障恢复控制台命令或 help,然 后按 Enter 键。要查看有关特定命令的信息,请在命令提示 符下键入 help 命令名,然后按 Ente键。要退出故障恢复控制 台并重新启动计算机,请在命令提示符下键入 exit,然 后Enter 键。 2.更为方便的做法是将它设置为启动菜单中的启 动选项:要安装故障恢复控制台,请执行下面的步骤:将 Windows XP 光盘插入 CD-ROM 驱动器。单击开始,然后单 击运行。 在打开框中, 键入 d: \i386\winnt32.exe /cmdcons, 其中 d 是 CD-ROM 驱动器的驱动器号。此时出现"Windows

安装"对话框,其中显示了故障恢复控制台选项。系统提示 您确认安装。单击是开始安装过程。重新启动计算机。下次 启动计算机时,您将在启动菜单上看到"Microsoft Windows 故障恢复控制台"项。注意:您也可以通过一个网络共享位 置使用 UNC 安装故障恢复控制台。100Test 下载频道开通, 各类考试题目直接下载。详细请访问 www.100test.com